## **College Search**

## **Research colleges through Naviance**

- 1) Log on to your Naviance Account. Go to <u>www.naviance.com</u>.
- 2) Go to Account Log-in for Students and Parents. Enter your school name by first entering our school zip code: 44105. Find Cleveland Central Catholic High School and click. Then click "Student".
- 3) Enter your school email address and your password: 6550baxter.
- 4) On your home page, click on "Colleges" at the top of the page.
- 5) Click on "Research Colleges", then click on "Super Match" on left panel. You will be able to search schools by location, cost, size, and more to find your best fit.